EMACS Update September, 2014

## **EMACS** Improvements

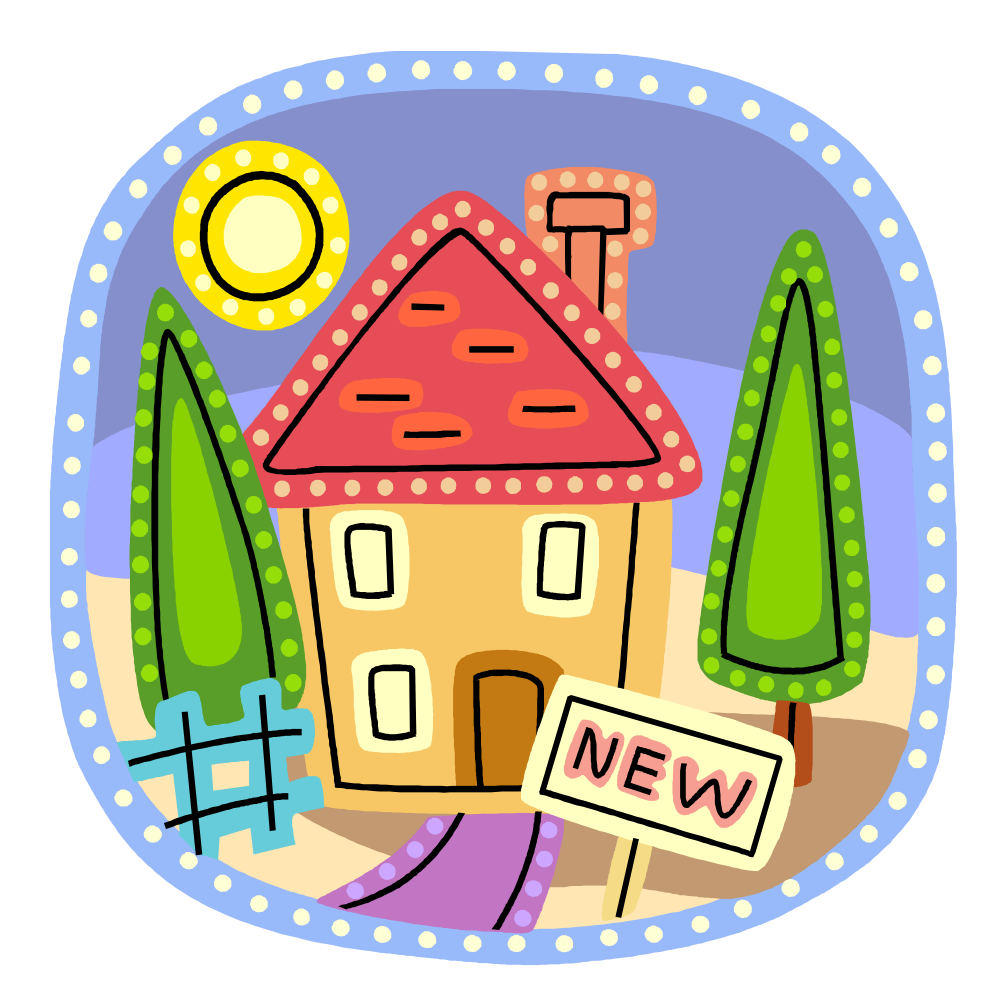

## Old "District Moments" Screen

|         |                              | C                   | W             | elcome, Benja | amin Frar    | ıklin                              |                                            |  |
|---------|------------------------------|---------------------|---------------|---------------|--------------|------------------------------------|--------------------------------------------|--|
| EMACS   |                              |                     | 2013-Q3       |               |              | LOGOUT                             | EI<br>©:                                   |  |
| Back    | Back Home > District Moments |                     |               |               |              |                                    |                                            |  |
| Distric | t Moment                     | S                   |               |               |              |                                    |                                            |  |
|         | Moment ID                    | <u>Moment</u>       | Employee ID   | <u>Last</u>   | <u>First</u> | Email Message                      | Emailed?                                   |  |
| Edit    | 87                           | 07/12/2013 10:28 AM | 1111111111114 | Jefferson     | Thomas       | Notification Email<br>Moment Email | □ Notification Emailed<br>□ Moment Emailed |  |
| Edit    | 36                           | 07/12/2013 12:45 PM | 111111111112  | Washington    | George       | Notification Email<br>Moment Email | □ Notification Emailed<br>□ Moment Emailed |  |

- You had to use hyperlinks to generate Notification/ Moment emails from your own computer
- You had to use Notification/Moment checkboxes to track the emails you sent

## New "District Moments" Screen

| EI               | MAC        | S                   | 2014-Q3      |             |              | LOGOUT |  |
|------------------|------------|---------------------|--------------|-------------|--------------|--------|--|
| Back             | Home > Dis | trict Moments       |              |             |              |        |  |
| District Moments |            |                     |              |             |              |        |  |
|                  | Moment ID  | <u>Moment</u>       | Employee ID  | <u>Last</u> | <u>First</u> |        |  |
| Edit             | 1          | 07/14/2014 11:58 AM | 111111111111 | Washington  | George       |        |  |
| Edit             | 2          | 07/16/2014 10:00 AM | 111111111116 | Franklin    | Benjamin     |        |  |
| Edit             | 3          | 07/18/2014 01:26 PM | 111111111112 | Jefferson   | Thomas       |        |  |

- No more email hyperlinks
- No more checkboxes to track sent emails

## Old Method of Sending Emails

| 0       | 1. 19 (1                                     | 4 7     | Ŧ                                                        | IMPORTA                     | ANT: EMAC        | S Random Mor                   | ment Sample Mess   | age (HTMl      | L)                                                          |                 | - | x |
|---------|----------------------------------------------|---------|----------------------------------------------------------|-----------------------------|------------------|--------------------------------|--------------------|----------------|-------------------------------------------------------------|-----------------|---|---|
|         | Message                                      | Inser   | t Options Format Text Developer                          |                             |                  |                                |                    |                |                                                             |                 |   | ۲ |
| Past    | Cut                                          | Painter |                                                          | Address Check<br>Book Names | Attach A<br>File | Attach Business<br>Item Card • | Calendar Signature | Follow<br>Up + | <ul> <li>High Importance</li> <li>Low Importance</li> </ul> | ABC<br>Spelling |   |   |
|         | Clipboard                                    | G.      | Basic Text 🕞                                             | Names                       |                  | Include                        | 6                  |                | Options 🕞                                                   | Proofing        |   |   |
| <u></u> | To <u></u><br><u>Cc</u><br>S <u>u</u> bject: | ieffers | son@mydistrict.org<br>RTANT: EMACS Random Moment Sample. |                             |                  |                                |                    |                |                                                             |                 |   |   |

You have been selected for the EMACS Random Moment Sample. Your selected Moment occurs within the next seven days working days.

Please check your email daily, because during the next seven working days you will receive an email containing the date/time of your Moment, along with instructions on how to complete your Moment.

If you have any questions about being selected for the EMACS Random Moment Sample, please contact me for further information.

- District Contact generated / sent / manually-tracked Notification/Moment/Reminder emails from his/her own computer
- This process was glitchy for some, laborious for all

## New Method of Sending Emails

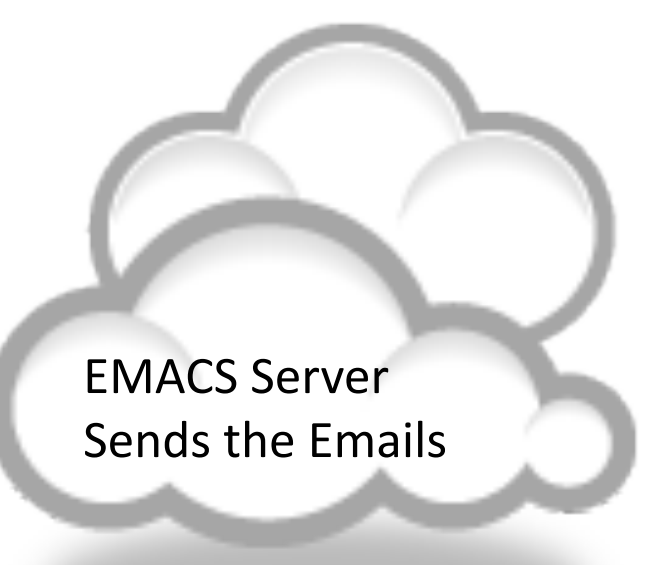

- EMACS sends Notification Email 7 days before Moment
- EMACS sends Moment Email at 1:00 AM on day of Moment
- After the Moment occurs: If necessary, EMACS will send Reminder Emails at 48 hours, 96 hours, and 144 hours after Moment date/time

## Old "District Contact" Home Screen

| ← → 🥖 tttps://floridaemacs.org/d 🔎 | 🗸 🔒 🖒 <i>ể</i> floridaemacs.org | ×                     |                                              |
|------------------------------------|---------------------------------|-----------------------|----------------------------------------------|
|                                    | Welcome, Be                     | njamin Franklin       | ^                                            |
| EMACS                              | 2013-Q3                         | <u>LOGOUT</u>         | EMACS, Build 137,<br>©2012-2013 Florida DOE. |
|                                    |                                 |                       |                                              |
| Home District Moments Due Moments  | Uncoded Moments Coded Mo        | ments                 |                                              |
| Quarter Previously,                | no information was o            | displayed in this are | a below the buttons.                         |
| <                                  |                                 |                       | >                                            |

- Home screen only contained buttons to navigate to other screens
- The large blank area below the buttons was not used to display information

## New "District Contact" Home Screen

| EN                             | IACS                                                                                                    | 2014-Q3                                                                               | LOGOUT                                                                  | EMACS, Bu<br>©2013-201                    | ild 192,<br>4 Florida DOE. |  |  |  |
|--------------------------------|----------------------------------------------------------------------------------------------------|---------------------------------------------------------------------------------------|-------------------------------------------------------------------------|-------------------------------------------|----------------------------|--|--|--|
| Home<br>District Mo<br>Quarter | Home District Moments Due Moments Uncoded Moments Coded Moments Quarter Action                                                                                                    |                                                                                       |                                                                         |                                           |                            |  |  |  |
| Action<br>Item ID              |                                                                                                    | Actio                                                                                 | n Item                                                                  |                                           |                            |  |  |  |
| 4                              | Urgent: Uncompleted Mome<br>2014-07-25 10:00 AM. You<br>completing the Moment befo                                                                                                    | nt ID# 2 (for Benjamin Franklin,<br>should telephone this Sample Pa<br>re it expires. | Employee ID 11111111116) expire<br>rticipant immediately and convey the | es within 24 hours, at<br>e importance of | Complete                   |  |  |  |
| 2                              | Important: Four days have elapsed since uncompleted Moment ID# 3 (for Thomas Jefferson, Employee ID<br>111111111112) occurred. You should notify the Sample Participant of the importance of completing the Moment before it<br>expires. |                                                                                       |                                                                         |                                           |                            |  |  |  |
| 9                              | Two days have elapsed since                                                                                                    | uncompleted Moment ID# 5 (f                                                           | or John Jay, Employee ID 11111111                                       | .114) occurred.                           | Complete                   |  |  |  |

- New "Action Item" list is displayed below buttons
- Priority of each Action Item is indicated by its color

## Old Way to Request Username/Password

| FMACS |                                                                                                    |                                                                                                    |
|-------|----------------------------------------------------------------------------------------------------|----------------------------------------------------------------------------------------------------|
|       | Username:<br>Password:<br>Login<br>Forgot username/password?<br>TO REQUEST YOUR USERNAME, please call EMACS Support<br>at toll-free 877-664-6934 and leave a voicemail stating that<br>you need your EMACS username emailed to you. In the<br>voicemail message be sure to include your name and your<br>"work" email address.<br>TO RESET YOUR PASSWORD, please call EMACS Support at<br>toll-free 877-664-6934 and leave a voicemail stating that<br>you need your EMACS password reset. In the voicemail<br>message be sure to include your name and your "work"<br>email address. A temporary EMACS password will be<br>promptly emailed to you. | User had to call<br>EMACS Support<br>and leave a<br>voicemail in order<br>to receive a<br>forgotten EMACS<br>username /<br>password. |

- Problem #1: EMACS users did not always have immediate access to a landline, or a cell phone with service, to make the call
- Problem #2: EMACS users did not always have immediate turn-around on the request for the username/password

## New Way to Request Username/Password

| EMACS                                                                                                    |                                                                                                    |
|----------------------------------------------------------------------------------------------------|----------------------------------------------------------------------------------------------------|
|                                                                                                    | Username:<br>Password:                                                                                                    |
| EMACS User enters<br>email address to<br>immediately receive an<br>email containing<br>username and a<br>password-reset<br>hyperlink. | Login<br>Forgot username or password?<br>Enter your "work" email address below, then select the<br>Submit button to receive an email containing your EMACS<br>username. The email will also contain a password-reset<br>hyperlink for you to use if you have forgotten your EMACS<br>password. |
|                                                                                                    | Work Email Address: Submit                                                                                                    |

- Requesting a forgotten EMACS username or resetting a forgotten EMACS password is now "self-service"
- Enter work email address to receive username or reset password

# Forgot Username/Password: Email Containing EMACS Username

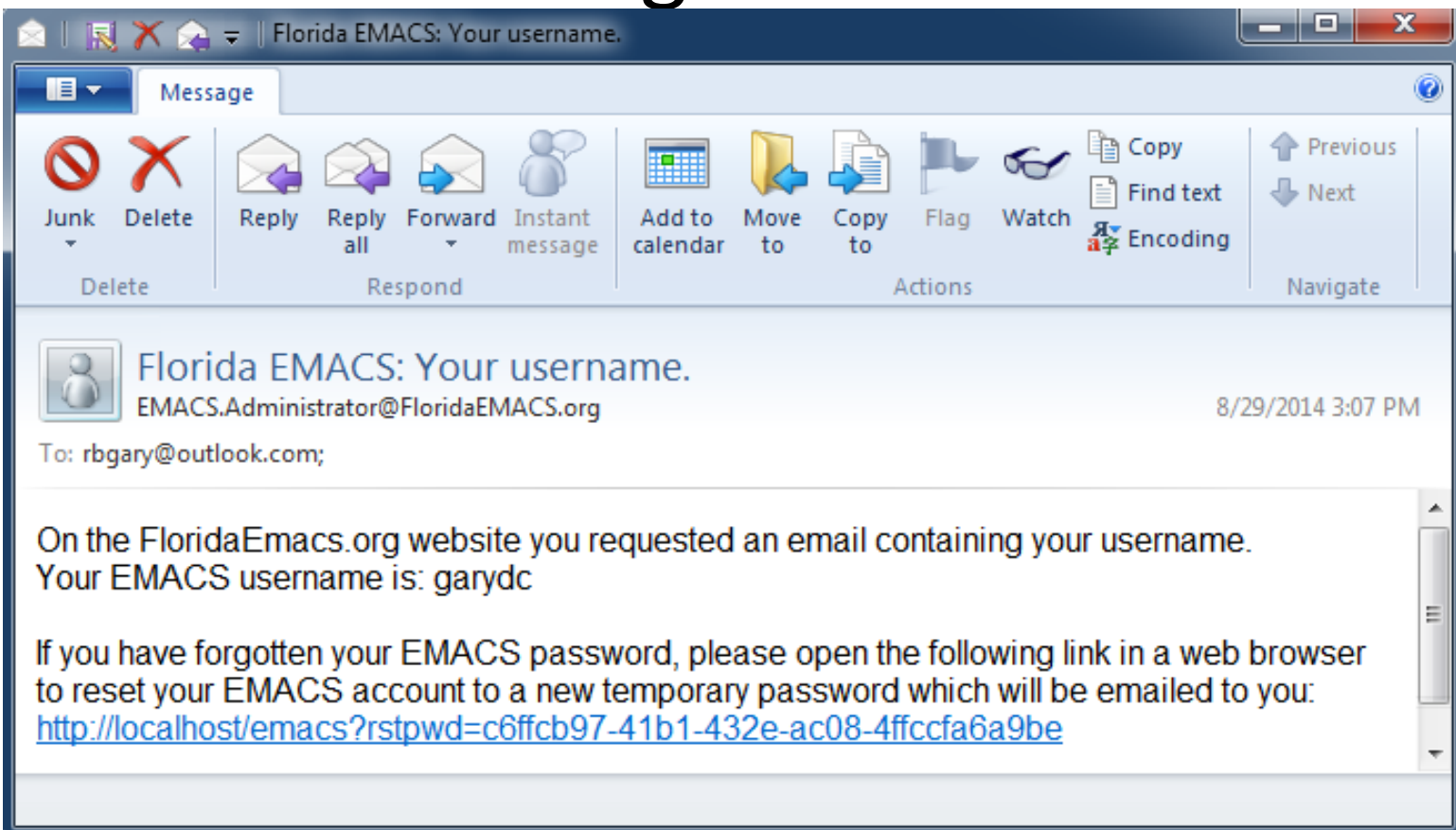

- EMACS sends "Your Username" email to EMACS User
- In the email, user can click "Reset Password" hyperlink, and EMACS will automatically generate/email temporary password

# Forgot Username/Password: Email Containing Temporary Password

| Message Copy Previous                                                                                                    |  |  |  |  |  |  |  |
|----------------------------------------------------------------------------------------------------|--|--|--|--|--|--|--|
| 🚫 🗙 💫 🍙 🌮 🔳 🚺 🖕 🗣 🐨 Copy 🔶 Previous                                                                                                    |  |  |  |  |  |  |  |
| Junk     Delete     Reply     Reply     Forward     Instant<br>message     Add to<br>calendar     Move<br>to     Copy<br>to     Flag     Watch       Delete     Respond     Actions     Actions     Navigate                                           |  |  |  |  |  |  |  |
| Florida EMACS: Your temporary password.<br>EMACS.Administrator@FloridaEMACS.org 8/29/2014 3:08 PM<br>To: rbgary@outlook.com;                                                                                                    |  |  |  |  |  |  |  |
| You have requested that your password be reset to a new, temporary password.<br>Your username is: garydc<br>Your new, temporary password is: 55664<br>Please navigate to <u>https://FloridaEmacs.org</u> and login using your new, temporary password. |  |  |  |  |  |  |  |

- EMACS user receives temporary password via email
- After logging into EMACS with temporary password, user will be prompted to create a new, secret password

## Monitor Role Added

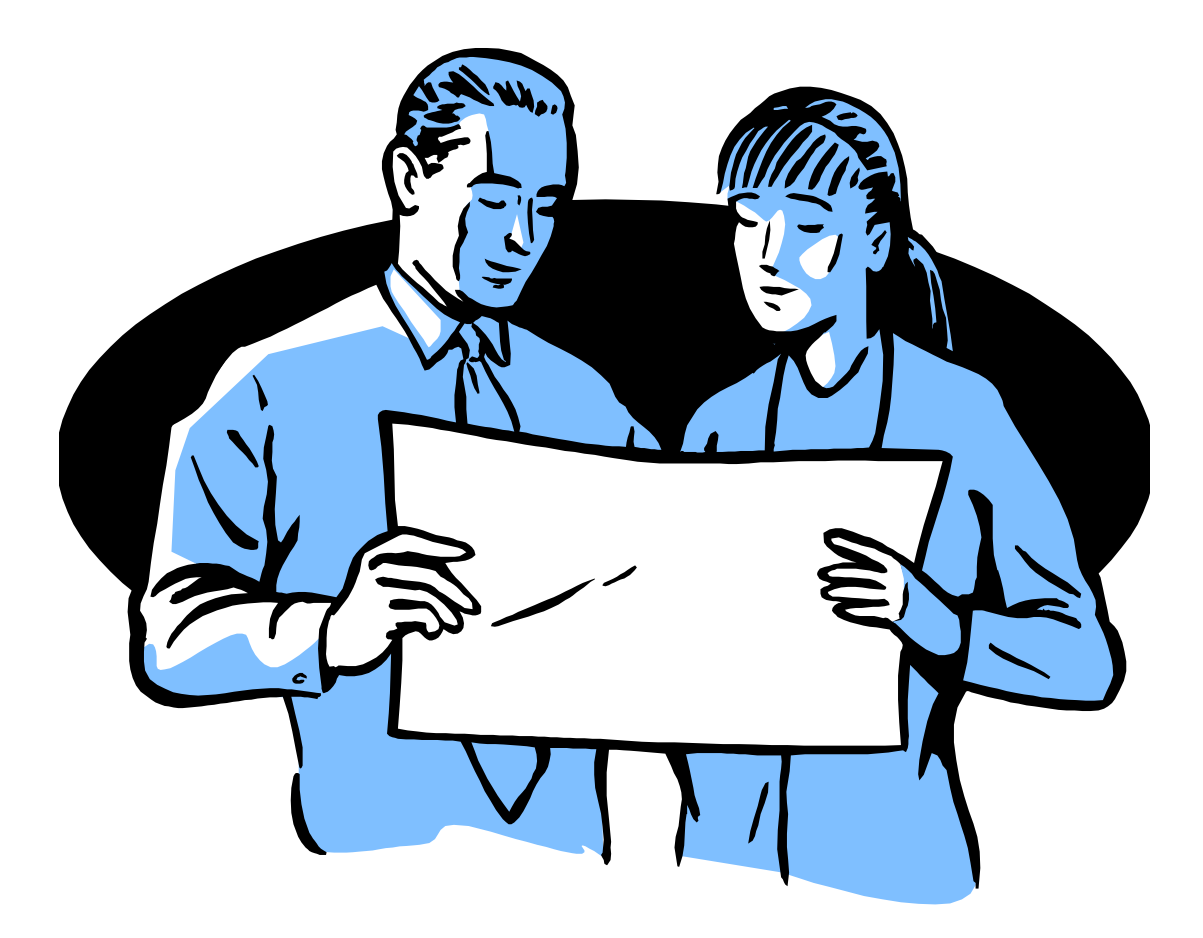

## Monitor's Home Screen

| A http://localhost/emacs/mo-defa                                                                                                    | aultaspy                                                                                                    |               |
|----------------------------------------------------------------------------------------------------|----------------------------------------------------------------------------------------------------|---------------|
| Solution (Contraction of the contraction of the con | and a particular and a particular and a pa |               |
| ΓΛΛΛΟΟ                                                                                                    | Welcome, A                                                                                                    | AHCA Rep      |
| ENIACS                                                                                                    | 2014-Q3                                                                                                    | <u>LOGOUT</u> |
|                                                                                                    |                                                                                                    |               |
| Home                                                                                                    |                                                                                                    |               |
| Quarter Moments                                                                                                    |                                                                                                    |               |

•A Monitor can only view Moments in the EMACS which have been fully-reviewed by Data Manager

•"Moments" button navigates to screen where Monitor can view Moments for a particular school district

#### Moments Screen – Select District

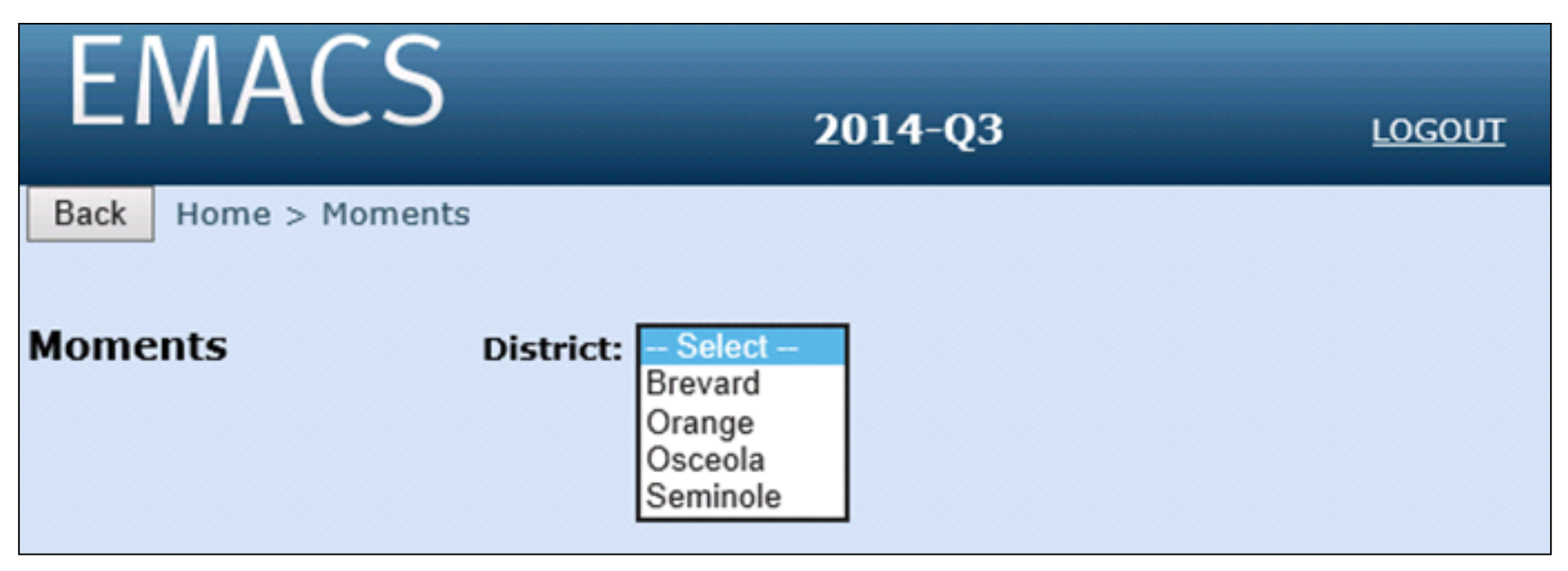

•District dropdown listbox only shows Districts which apply to the particular Monitor who is logged-in

•From District dropdown listbox, Monitor selects a District in order to view that District's list of Moments which have been fully-reviewed by Data Manager

#### Moments Screen – Moments of One District

|   | EN                  | NAC       | S                   | 2014-Q3      |             | Ŀ            | <u>ogout</u>  |  |
|---|---------------------|-----------|---------------------|--------------|-------------|--------------|---------------|--|
| [ | Back Home > Moments |           |                     |              |             |              |               |  |
|   | Mome                | ate       | District: Somino    |              |             |              |               |  |
|   | Mome                | its       | District: Semino    |              |             |              |               |  |
|   |                     | Moment ID | <u>Moment</u>       | Employee ID  | <u>Last</u> | <u>First</u> | Activity Code |  |
|   | View                | 1         | 07/14/2014 11:58 AM | 111111111111 | Washington  | George       | 12            |  |
|   | View                | 2         | 07/16/2014 10:00 AM | 111111111116 | Franklin    | Benjamin     | 02            |  |

•This screen lists the fully-reviewed Moments of the selected District

•Monitor selects the "View" button, to the left of a particular listed Moment, to view Moment in detail

#### **Details of Selected Moment**

| (C) (S) http://localhost/emacs/mo-momentview.aspx                                                                                                    | ه ت ا ۲۰۹                                   |
|----------------------------------------------------------------------------------------------------|---------------------------------------------|
| ✓ Incalhost                                                                                                    |                                             |
|                                                                                                    |                                             |
| Welcome, Richard-MO Gary                                                                                                    |                                             |
| FMACS                                                                                                    |                                             |
| 2014-Q3 LOGOUT                                                                                                    | EMACS, Build 185,<br>©2013-2014 Florida DOE |
| Back Home > Moments > View Moment                                                                                                    |                                             |
|                                                                                                    |                                             |
| View Moment                                                                                                    |                                             |
|                                                                                                    |                                             |
| Benjamin Franklin<br>District 59. Employee 11111111116                                                                                                    |                                             |
| 52018 Sp/Lang Path                                                                                                    |                                             |
| Cost Center 000041                                                                                                    |                                             |
| 07/16/2014 10:00 AM = Moment to be Sampled                                                                                                    |                                             |
| Who were you with at your Moment?                                                                                                    |                                             |
| 1 was with a student.                                                                                                    |                                             |
|                                                                                                    |                                             |
| What activity were you doing at your Nement? (Please indicate issues ideas, or corriges conveyed.)                                                                                                    |                                             |
| I was giving speech therapy to the student.                                                                                                    |                                             |
|                                                                                                    |                                             |
| ·                                                                                                    |                                             |
| Why were you doing this activity at your Moment?                                                                                                    |                                             |
| This was the student's scheduled time to see me for speech therapy.                                                                                                    |                                             |
|                                                                                                    |                                             |
|                                                                                                    |                                             |
| In your answers above, please do not use the proper names of students, staff, parents or guardians.                                                                                                    |                                             |
|                                                                                                    |                                             |
| Electronic Signature:         RB Gary         Title:         SLP         Date:         7/31/2014 5:50:25                                                                                                    |                                             |
| By my signature I attest that I have read the materials included with this form and certify that I understand the purpose of the direct service claiming program, my role in the program, and how to accurately complete the RMS form                                                                                                    |                                             |
| or the direct service daming program, my role in the program, and now to accuracely complete the RHS form.                                                                                                    |                                             |
|                                                                                                    |                                             |
| Activity Code: 02 Uncodable Because:                                                                                                    |                                             |
| Activity Code: 02 Uncodable Because:                                                                                                    |                                             |
| Activity Code: 02 Uncodable Because:<br>District-Contact Comment Electronic Signature Date                                                                                                    | Comment ID                                  |
| Activity Code: 02 Uncodable Because:<br>District-Contact Comment Electronic Signature Date<br>Sample response is adequate. 07/31/2                                                                                                    | Comment ID                                  |
| District-Contact Comment       Electronic Signature       Date         Sample response is adequate.       Richard-DC Gary       07/31/2                                                                                                    | Comment ID                                  |
| District-Contact Comment       Electronic Signature       Date         Sample response is adequate.       Richard-DC Gary       07/31/2                                                                                                    | Comment ID                                  |
| Activity Code: 02 Uncodable Because:          District-Contact Comment       Electronic Signature       Date         Sample response is adequate.       Richard-DC Gary       07/31/2         Data-Manager Comments       Electronic Signature       Date         I agree: the response by sample participant is adequate       Image: the response by sample participant is adequate       Image: the response by sample participant is adequate       Image: the response by sample participant is adequate | Comment ID 14 1289 Comment ID               |

•Monitor views details of selected Moment

#### **Enlarged Questions/Answers for Selected Moment**

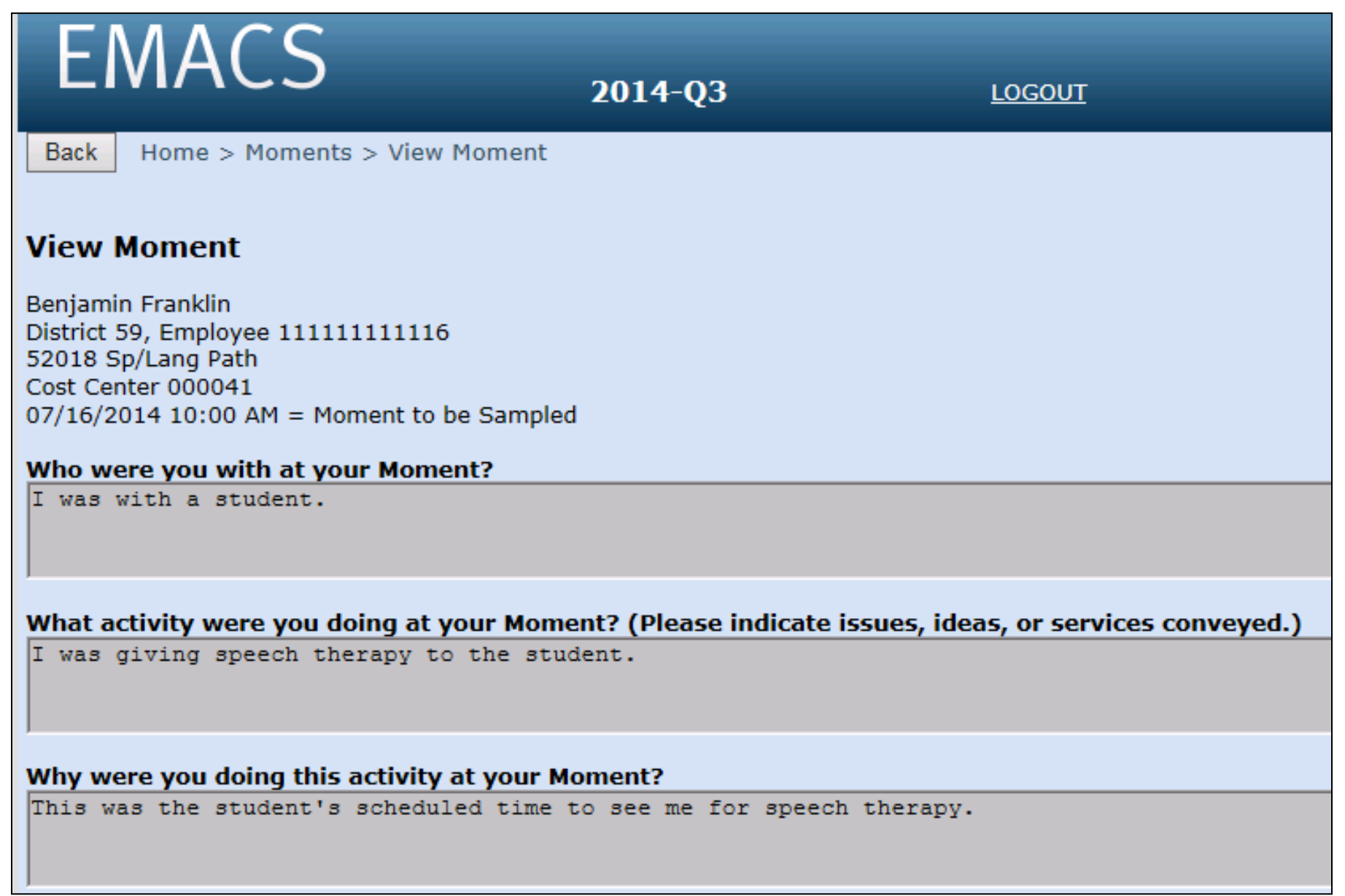

•Enlarged example: Monitor views the responses to the RMS questions

# Enlarged Signature, Activity Code, and Comments

| In your answers above, please do not use the proper names of                                                                                                    | students, staff, parents or guardians.                                                        |                                                                |                  |
|----------------------------------------------------------------------------------------------------|-----------------------------------------------------------------------------------------------|----------------------------------------------------------------|------------------|
| Electronic Signature: RB Gary<br>By my signature I attest that I have read the materials<br>of the direct service claiming program, my role in the p<br>Activity Code: 02 Uncodable Because: | Title: SLP<br>included with this form and certify tha<br>rogram, and how to accurately comple | Date: 7/31/2014<br>t I understand the purp<br>te the RMS form. | 4 5:50:25<br>ose |
| District-Contact Com                                                                                                    | iment                                                                                         | Electronic Signature                                           | Date             |
| Sample response is adequate.                                                                                                    | $\bigcirc$                                                                                    | Richard-DC Gary                                                | 07/31/2014       |
|                                                                                                    |                                                                                               |                                                                |                  |
| Data-Manager Comm                                                                                                    | nents                                                                                         | Electronic Signature                                           | Date             |
| I agree; the response by sample participant                                                                                                    | is adequate.                                                                                  | Richard-DM Gary                                                | 07/31/2014       |

•Enlarged example: Monitor views the District Contact's coding of the Moment, along with District Contact comments and Data Manager comments on the Moment